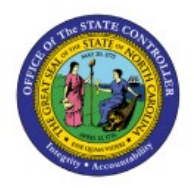

| <b>CREATE AND</b> | <b>PROCESS</b> | Снеск |
|-------------------|----------------|-------|
|-------------------|----------------|-------|

# **PAYMENTS**

PTP

## **QUICK REFERENCE GUIDE AP-09A**

#### Purpose

The purpose of this Quick Reference Guide (**QRG**) is to provide a step-by-step explanation of how to Create and Process Check Payments in the North Carolina Financial System (**NCFS**).

## Introduction and Overview

This QRG covers the procedure of creating and processing Payment Process Requests (PPR) to enable check payments.

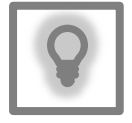

### User Tip:

The following are prerequisites to Create and Process Check Payments:

- 1. Invoices should be validate and approved.
- 2. Invoice should not have any holds.

# **Submit Check Payments**

To submit check PPR in NCFS, please follow the steps below:

- 1. Log in to the NCFS portal with your credentials to access the system.
- 2. On the **Home** page, click the **Payables** tab and then click the **Payments** app.

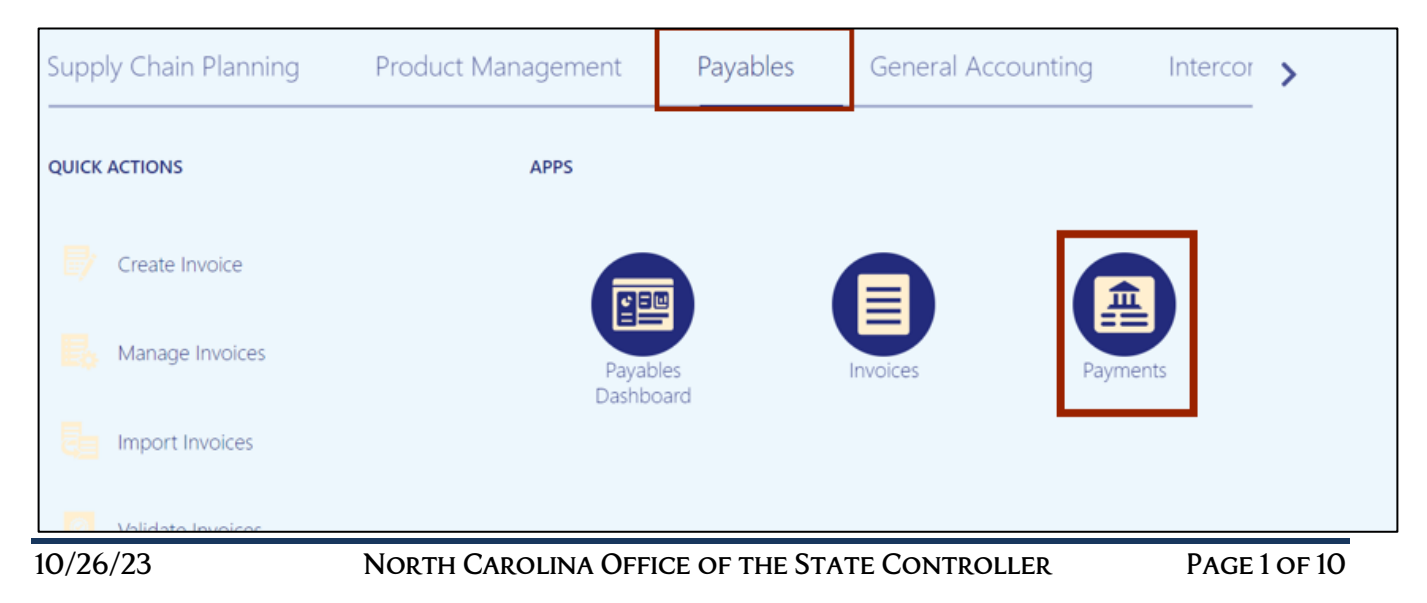

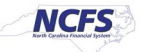

3. On the **Overview** page, click the **Tasks** []] icon and then click **Submit Payment Process Request.** 

| Overview                                                                                                    |                        |                    |                                     |                | Payments  Submit Payment Process Request                                                                                                    |
|----------------------------------------------------------------------------------------------------|------------------------|--------------------|-------------------------------------|----------------|----------------------------------------------------------------------------------------------------|
| A Payment Process Requests ⑦     Requiring Attention (3) Recently Completed (0)     View ▼      P      Detach ♥ | Recently Terminated (2 | 2)                 |                                     | E              | Manage Payment Process Requests     Manage Payment Process Request Templates     Manage Payments     Manage Payment Files     Create Positive Pay File |
| Name                                                                                                    | Pending<br>Since       | Stage              | Status                              | A' <u>    </u> | Send Separate Remittance Advice     Create Regulatory Reporting     Payment File Accompanying Letter                                                   |
| ChecTest001                                                                                                    | 2/8/23                 | Payment file build | Waiting for payment file processing |                | Accounting                                                                                                    |
| 020923-002                                                                                                    | 2/9/23                 | Payment file build | Waiting for payment file processing |                | Create Adjustment Journal                                                                                                    |

4. Click the *Template* drop-down choice list and select the appropriate template. In this example, we choose **DST Check**.

Enter the name in the *Name* field in the given format "BU Payment Method MMDDYYYY Initials". In this example '0800 Check 04182023 SL'".

| omit Payment Process Reque   | st ⊘                   |                              | Sub <u>m</u> it <u>C</u> a |
|------------------------------|------------------------|------------------------------|----------------------------|
| * Name                       | 1100 00122023 Check SL | Template DST Chock           | •                          |
| Payment and Processing Optio | 8                      |                              |                            |
| Pay Through Date             | 6/12/23                | Payment Method               | •                          |
| Pay from Date                | midiyy 😼               | Invoice Conversion Rate Type | ¥                          |
| From Payment Priority        | 1                      | Supplier or Party            | 2                          |
| To Payment Priority          | 10                     | Invoice Group                | •                          |
| Date Basis                   | Pay date 🐱             |                              |                            |
| Include Zero Amount Invoices | Yes 🗸                  |                              |                            |
|                              |                        |                              |                            |

5. On the **Selection Criteria** tab, the details are auto-populated based on the template selected. Review the details and modify if required. **Pay Through Date will determine the invoices picked in your PPR based on the invoice due date.** 

| Selection Criteria Paym | ent and Processing Options   |                                |                              |   |
|-------------------------|------------------------------|--------------------------------|------------------------------|---|
|                         | Pay Through Date             | 6/12/23                        | Payment Method               | • |
|                         | Pay from Date                | m/d/yy                         | Invoice Conversion Rate Type | ~ |
|                         | From Payment Priority        | 1                              | Supplier or Party            | ٩ |
|                         | To Payment Priority          | 10                             | Invoice Group                | • |
|                         | Date Basis                   | Pay date 🗸                     |                              |   |
|                         | Include Zero Amount Invoices | Yes 🗸                          |                              |   |
|                         | Supplier Type                | ~                              |                              |   |
|                         | Pay Groups                   | All   Specific                 |                              |   |
|                         |                              | View 🔻 🛨 🗙                     |                              |   |
|                         |                              | Standard                       |                              |   |
|                         | Currencies                   | All      Payment      Invoice  |                              |   |
|                         | Business Units               | All Payment Invoice            |                              |   |
|                         | Legal Entities               | All      Specific              |                              |   |
|                         | Sources                      | All      Specific      Exclude |                              |   |

6. Scroll up on the **Submit Payment Process Request** page and click the **Submit** button. This will redirect you to **Overview** dashboard.

| Submit Payment Process Reque | st ②                |                              | Sub <u>m</u> it <u>C</u> ancel |
|------------------------------|---------------------|------------------------------|--------------------------------|
| * Name                       | 1100_06122023_Check | Template                     | DST Check V                    |
| Payment and Processing Optio | ns                  |                              |                                |
| Pay Through Date             | 6/12/23             | Payment Method               | •                              |
| Pay from Date                | m/d/yy              | Invoice Conversion Rate Type | ~                              |
| From Payment Priority        | 1                   | Supplier or Party            | Q                              |
| To Payment Priority          | 10                  | Invoice Group                | •                              |
| Date Basis                   | Pay date 🗸          |                              |                                |
| Include Zero Amount Invoices | Yes 🗸               |                              |                                |
| Supplier Type                | ~                   |                              |                                |

7. These programs will run when you submit the PPR.

| Vi | ew  Resubmit Status All               | → Tin      | ne Range Las | t hour 🗸 🝓 🕐    |                |                    |          |
|----|---------------------------------------|------------|--------------|-----------------|----------------|--------------------|----------|
|    | Process Name                          | Process ID | Status       | Scheduled Time  | View<br>Output | Parameters         | View Log |
|    | Payables Selected Installments Report | 5785914    | Succeeded    | 4/12/23 1:11 AM |                | 300000263090650    |          |
|    | initiate Payment Process Request      | 5785913    | Succeeded    | 4/12/23 1:11 AM |                | Y, 300000263090650 |          |

# **Review Installments (Add/Delete)**

To review installments in NCFS, please follow the steps below:

1. You will be directed to the **Overview** page, click the refresh icon to view your PPR. On the **Requiring Attention** tab, select the required PPR and then click the **Action** [60] icon.

| 4  | Payment Process Requests (?          | )              |                       |                             |        |              |          |         |             |
|----|--------------------------------------|----------------|-----------------------|-----------------------------|--------|--------------|----------|---------|-------------|
| Re | quiring Attention (1) Recently Compl | eted (0) Recei | ntly Terminated (2)   |                             |        |              |          |         |             |
| 1  | fiew ▼ ቻ 📄 Detach 🕥                  |                |                       |                             |        |              |          |         | Ξ           |
|    | Name                                 | Pending        | Stage                 | Status                      | Action | Installments |          | Payment | L           |
|    | humo                                 | Since          | olugo                 | outus                       | Action | Selected     | Rejected | Date    | <u>III.</u> |
|    | ▶ 1100_06122023_Check                | 6/12/23        | Installment selection | Pending installments review | 0      | 3            |          | 6/12/23 |             |
| 4  | Payment Files Requiring Atten        | tion           |                       |                             |        |              |          |         |             |
| Ac | tions 🔻 View 💌 🛒 📰                   | Detach 👈       |                       |                             |        |              |          |         |             |

2. On the **Review Installments** page, review the list of Installments. **NCFS will automatically pick up current invoices that ready for check payment**. Optionally, to add or remove installs follow step 5 through step 7, if not skip to step 8. Click the **Add Installments** button to add/remove an installment optionally.

| \$ | Sel<br><sub>Vie</sub> | ected Installments ⑦<br>w ▼ 『 『 『 ⊡ Detach | Add Installments      |                                         |                   |                  |             |               |               |          |
|----|-----------------------|--------------------------------------------|-----------------------|-----------------------------------------|-------------------|------------------|-------------|---------------|---------------|----------|
|    | 2                     |                                            |                       |                                         |                   |                  |             |               |               | m/d/yy 🗟 |
|    |                       | Supplier or Party                          | Installment<br>Amount | Unpaid Remainvoice Disco<br>Amount Days | Invoice<br>Amount | Business<br>Unit | Number      | Description   | Payee         | Due Date |
| _  | Π                     | BLAIRHILL LLC                              | 8,000.00              | 8,000.00                                | 8,000.00          | 1100 DEPAR       | PNG_INV_004 | Test data for | BLAIRHILL LLC | 1/31/23  |
|    |                       | BLAIRHILL LLC                              | 5,000.00              | 5,000.00                                | 5,000.00          | 1100 DEPAR       | PNG_INV_005 | Test data for | BLAIRHILL LLC | 1/31/23  |
|    |                       | BLAIRHILL LLC                              | 6,000.00              | 6,000.00                                | 6,000.00          | 1100 DEPAR       | PNG_INV_006 | Test data for | BLAIRHILL LLC | 1/31/23  |

3. In the *Search* section, enter details in at least one field (marked as **\*\***) for the required **Installment** and click the **Search** button.

| A | dd Installments       |                        |      |   |                         |        |                 |                      | ×           |
|---|-----------------------|------------------------|------|---|-------------------------|--------|-----------------|----------------------|-------------|
|   | ✓ Search              |                        |      |   |                         | [      | Basic Saved Sea | Irch All Due Install | Iments 🗸    |
|   |                       |                        |      |   |                         |        |                 | ** At least one      | is required |
|   | Invoice Business Unit | Equals ~               |      | • | Available Discount      | Equals | ×               |                      |             |
|   | ** Supplier or Party  | Equals v               |      | • | Remaining Discount Days | Equals | ~               |                      |             |
|   | Unpaid Amount         | Equals 🗸               |      |   | Invoice Currency        | Equals | ~               | •                    |             |
|   | ** Due Date           | On or before v 5/10/23 | 3 Čo |   | Payee                   | Equals | ~               |                      | •           |
|   | ** Invoice Number     | Starts with 🗸          |      | 1 |                         |        |                 |                      |             |
|   |                       |                        |      |   |                         | Searc  | h Reset Save    | . Add Fields 🔻       | Reorder     |

4. List of Installments will appear. Select the **Installments** which need to be added and click the **Add to Payment Process Request** button. Make sure to select invoices which are only check payments.

| iew 🔻 🎢 Ad               | d to Payment Process Request | 📄 Detach              |          |                  |          |                       |                            |                  |
|--------------------------|------------------------------|-----------------------|----------|------------------|----------|-----------------------|----------------------------|------------------|
| Invoice<br>Business Unit | Supplier or Party            | Invoice Number        | Pa<br>Cu | Unpaid<br>Amount | Due Date | Available<br>Discount | Remaining<br>Discount Days | Next<br>Discount |
| 3700 DHHS BR             | BURKE COUNTY CLERK OF C      | T60                   | US       | 200.00 USD       | 5/10/23  | 0.00 USD              |                            |                  |
| 3700 DHHS BR             | BURKE COUNTY CLERK OF C      | Test Non DST 040620   | US       | 328.98 USD       | 5/6/23   | 0.00 USD              |                            |                  |
| 3D00 DHHS LO             | CARRONS FUNERAL HOME         | Non-DST Test 040623   | US       | 965.23 USD       | 4/16/23  | 0.00 USD              |                            |                  |
| 3A00 DHHS JU             | JULIAN F KEITH ADATC         | NOn-DST Test 3 040623 | US       | 1,500.00 USE     | 4/6/23   | 0.00 USD              |                            |                  |
| 3A00 DHHS JU             | JULIAN F KEITH ADATC         | Non-DST Test 2        | US       | 395.00 USD       | 4/6/23   | 0.00 USD              |                            |                  |
| 3500 DHHS CA             | ROSES - STORE #483           | Test Non DST 2 040623 | US       | 125.56 USD       | 5/6/23   | 0.00 USD              |                            |                  |

5. Alternatively, to delete an installment, select the **Installment** and click the **Delete** [\*] icon.

| Se | ew v 🗙 🕫 😭 Detach | Add Installments      |                                             |                   |                  |             |               |               |          |
|----|-------------------|-----------------------|---------------------------------------------|-------------------|------------------|-------------|---------------|---------------|----------|
| 1  |                   |                       |                                             |                   |                  |             |               |               | m/d/yy 🗟 |
|    | Supplier or Party | Installment<br>Amount | Unpaid Rema<br>Invoice Disca<br>Amount Days | Invoice<br>Amount | Business<br>Unit | Number      | Description   | Payee         | Due Date |
| Г  | BLAIRHILL LLC     | 8,000.00              | 8,000.00                                    | 8,000.00          | 1100 DEPAR       | PNG_INV_004 | Test data for | BLAIRHILL LLC | 1/31/23  |
|    | BLAIRHILL LLC     | 5,000.00              | 5,000.00                                    | 5,000.00          | 1100 DEPAR       | PNG_INV_005 | Test data for | BLAIRHILL LLC | 1/31/23  |
|    | BLAIRHILL LLC     | 6,000.00              | 6,000.00                                    | 6,000.00          | 1100 DEPAR       | PNG_INV_006 | Test data for | BLAIRHILL LLC | 1/31/23  |

| ments ⑦ | Confirmation<br>The selected re | n<br>acord will b           | be deleted. Do        | x<br>inue?<br>ncel |                  |             |               |              |
|---------|---------------------------------|-----------------------------|-----------------------|--------------------|------------------|-------------|---------------|--------------|
| ty      | Installment<br>Amount           | Unpaid<br>Invoice<br>Amount | Rema<br>Disca<br>Days | Invoice<br>Amount  | Business<br>Unit | Number      | Description   | Payee        |
|         | 8,000.00                        | 8,000.00                    |                       | 8,000.00           | 1100 DEPAR       | PNG_INV_004 | Test data for | BLAIRHILL LI |
|         | 5,000.00                        | 5,000.00                    |                       | 5,000.00           | 1100 DEPAR       | PNG_INV_005 | Test data for | BLAIRHILL LI |
|         | 6,000.00                        | 6,000.00                    |                       | 6,000.00           | 1100 DEPAR       | PNG_INV_006 | Test data for | BLAIRHILL LI |

6. A **Confirmation** pop-up appears. Click the **OK** button.

7. On the **Review Installments** page, click the **Submit** button.

| Review Ir           | Review Installments: 1100_06122023_Check        |               |              |          |                |          |       |  |  |  |  |  |  |  |
|---------------------|-------------------------------------------------|---------------|--------------|----------|----------------|----------|-------|--|--|--|--|--|--|--|
| Selected (2)        | Payment Date 6/12/23<br>Not Selected (2) Conver | sion Rates    |              |          |                |          |       |  |  |  |  |  |  |  |
| Currency            | Currency Summary                                |               |              |          |                |          |       |  |  |  |  |  |  |  |
| Payment<br>Currency | Installments                                    | Unpaid Amount | Withheld Tax | Discount | Payment Amount | Interest | 1     |  |  |  |  |  |  |  |
| USD                 | 2                                               | 11,000.00     | 0.00         | 0.00     | 11,000.00      | 0.00     | 11,00 |  |  |  |  |  |  |  |
| <                   |                                                 |               |              |          |                |          | >     |  |  |  |  |  |  |  |
| Selected            | Installments ⑦                                  |               |              |          |                |          |       |  |  |  |  |  |  |  |

8. These programs will run when you submit the Installments.

| 4            | Schedule Requests                                       |            |           |                 |                | A Schedule Requests                                                                                      |          |  |  |  |  |  |  |  |  |  |  |
|--------------|---------------------------------------------------------|------------|-----------|-----------------|----------------|----------------------------------------------------------------------------------------------------|----------|--|--|--|--|--|--|--|--|--|--|
| Vie          | View                                                    |            |           |                 |                |                                                                                                    |          |  |  |  |  |  |  |  |  |  |  |
| `            | View 🔻 Resubmit Status All 💙 Time Range Last hour 🗸 🍓 ⊘ |            |           |                 |                |                                                                                                    |          |  |  |  |  |  |  |  |  |  |  |
| Process Name |                                                         | Process ID | Status    | Scheduled Time  | View<br>Output | Parameters                                                                                               | View Log |  |  |  |  |  |  |  |  |  |  |
|              | Payment Process Request Status Report                   | 2122384    | Succeeded | 4/11/23 9:58 PM |                | PPR_STATUS_REPORT, Check-SRL-APR12, AP                                                                   |          |  |  |  |  |  |  |  |  |  |  |
|              | Build Payments                                          | 2122383    | Succeeded | 4/11/23 9:57 PM |                | Y, 300000061982820, 300000062653135, PAYMENT, DOCUMENT, 300000082422824, 300000088487479, Y, N, Check-SR |          |  |  |  |  |  |  |  |  |  |  |
|              | Payables Selected Installments Report                   | 2122382    | Succeeded | 4/11/23 9:57 PM |                | 30000088278594                                                                                           |          |  |  |  |  |  |  |  |  |  |  |
| L            | Initiate Payment Process Request: Rec                   | 2122381    | Succeeded | 4/11/23 9:57 PM |                | Y, 30000088278594                                                                                        |          |  |  |  |  |  |  |  |  |  |  |

# **Complete Pending Information Required**

To add disbursement bank account, please follow the steps below:

1. You will be directed to the **Overview** page, click the refresh icon to view your PPR. On the **Requiring Attention** tab, select the required **PPR** and click the **Action** [ ] icon.

| Payment Process Requests     Requiring Attention (1)     Recently Co | mpleted (0) Rec | ently Terminated (2) |                                        |        |              |               |             |
|----------------------------------------------------------------------|-----------------|----------------------|----------------------------------------|--------|--------------|---------------|-------------|
| View ▼ J <sup>m</sup> 🔛 Detach t                                     | Pending         |                      |                                        |        | Installments |               | Ξ           |
| Name                                                                 | Since           | Stage                | Status                                 | Action | Selected     | Rejected Date | <u>lıl.</u> |
| 1100_06122023_Check                                                  | 6/12/23         | Document validation  | Pending action to complete information | 0      | 2            | 6/12/23       |             |
|                                                                      |                 |                      |                                        |        |              |               |             |

2. From the *Disbursement Bank Account* drop-down choice list, select the required Account. Please select your agency's disbursement bank account only.

In this example, we choose **1000014 – GENERAL EXPENSE – DOL**. Click the **Resume Payment Process** button. This will redirect you to the **Payment Process Requests** page.

| Assign Payment F                                          | Assign Payment Process Attributes: 1100_06122023 Actions V |                  |                 |                        |                          |           |                    |       |  |  |  |
|-----------------------------------------------------------|------------------------------------------------------------|------------------|-----------------|------------------------|--------------------------|-----------|--------------------|-------|--|--|--|
| Assigned Documents 0<br>Unassigned Documents 2<br>Total 2 |                                                            |                  |                 |                        |                          |           |                    |       |  |  |  |
| Document Payable                                          | Groups ⑦ cument Payable Level                              |                  |                 |                        |                          |           |                    |       |  |  |  |
| Payment<br>Currency Payme                                 | nt Business Unit                                           | Payment Method   | Payment<br>Date | Number of<br>Documents | Payment Process Profile  | Dist      | oursement Bank Acc | ount  |  |  |  |
| USD 1100 DE                                               | PARTMENT OF LABOR                                          | Check - Supplier | 6/12/23         | 2                      | NC Check Payment Process | s Profile | 0014 - GENERAL EXP | ENS 🔻 |  |  |  |

# **Complete Pending Proposed Payment Review**

To review pending proposed payment, please follow the steps below:

1. You will be directed to the **Overview** page, click the refresh icon to view your PPR. On the **Requiring Attention** tab, select the required **PPR** and then click the **Action** [ ] icon.

| ſ                   | A Payment Process Requests ⑦                                           |         |                    |                                 |        |                   |               |             |  |  |  |  |  |
|---------------------|------------------------------------------------------------------------|---------|--------------------|---------------------------------|--------|-------------------|---------------|-------------|--|--|--|--|--|
| l                   | Requiring Attention (1) Recently Completed (0) Recently Terminated (2) |         |                    |                                 |        |                   |               |             |  |  |  |  |  |
| View 🔻 🎟 🔛 Detach 👈 |                                                                        |         |                    |                                 |        |                   |               |             |  |  |  |  |  |
| I                   | Nama                                                                   | Pending | Stage              | Statue                          | Action | Installments Payn |               | 1           |  |  |  |  |  |
|                     | Name                                                                   | Since   | Stage              | Status                          | Acuon  | Selected          | Rejected Date | <u>III.</u> |  |  |  |  |  |
|                     | ▶ 1100_06122023_Check                                                  | 6/12/23 | Payment validation | Pending proposed payment review | 0      | 2                 | 6/12/23       |             |  |  |  |  |  |

2. On the **Review Proposed Payments** page, click the **Resume Payment Process** button.

| eview F | Proposed Payme              | ents: 1100_0612       |                  | Actions <b>v</b> | Save Resume Payment Proc | ess |  |
|---------|-----------------------------|-----------------------|------------------|------------------|--------------------------|-----|--|
| с       | reation Date 6/12/23        |                       |                  |                  |                          |     |  |
|         | Status Pending pr           | oposed payment review |                  |                  |                          |     |  |
| Payment | Summary<br>Payments Created | Total Amount          | Payments Removed |                  |                          |     |  |
|         | 1                           | 11,000.00 USD         | 0                | 0                |                          |     |  |
| Total   | 1                           |                       | 0                | 0                |                          |     |  |
| ayments | s ?                         |                       |                  |                  |                          |     |  |
|         |                             |                       |                  |                  |                          |     |  |

3. These programs will run when you resume the payment process.

| Review P  | roposed Paymen                  | ts: PPR_3700                      | _MAY10 ②          |                 |                  |  |                                        |          | Actions 🔻 | Save Resume Pay      | ment Process Cancel |  |  |
|-----------|---------------------------------|-----------------------------------|-------------------|-----------------|------------------|--|----------------------------------------|----------|-----------|----------------------|---------------------|--|--|
|           | Creation Dat<br>Statu           | le 5/10/23<br>Is Pending proposed | payment review    |                 |                  |  |                                        |          |           |                      |                     |  |  |
| Payment S | Payment Summary                 |                                   |                   |                 |                  |  |                                        |          |           |                      |                     |  |  |
|           | Payments Created                | Total Amount                      | Payments Rejected | Payments Remove | d                |  |                                        |          |           |                      |                     |  |  |
|           | 2                               | 1,728.98 USD                      | 0                 |                 | 0                |  |                                        |          |           |                      |                     |  |  |
| Total     | 2                               |                                   | 0                 |                 | 0                |  |                                        |          |           |                      |                     |  |  |
| Payments  | 0                               |                                   |                   |                 |                  |  |                                        |          |           |                      |                     |  |  |
| View 👻    | » F                             |                                   |                   |                 |                  |  |                                        |          |           |                      |                     |  |  |
| Payme     | nt Business Unit Payee          |                                   |                   |                 |                  |  | Amount                                 | Payment  | Date      | Bank Account         | Remit-to Account    |  |  |
| 3700 DH   | IHS BROUGHTO <sup>7</sup> BURKI | E COUNTY CLERK OF                 | COURT             |                 |                  |  | 328.98 USD                             | 69       | 5/10/23   | 2055280030856 - DHHS |                     |  |  |
| 3700 DF   | IHS BROUGHTO BURK               | E COUNTY CLERK OF                 | COURT             |                 |                  |  | 1,400.00 USD                           | 69       | 5/10/23   | 2055280030856 - DHHS |                     |  |  |
| Paymer    | nt Process Reques               | t Status Repor                    | t 2122397         | Succeeded       | 4/11/23 10:04 PM |  | PPR_STATUS_REPORT, Check-SRL-APR       | 12, AP   |           |                      |                     |  |  |
| Build Pa  | ayments                         |                                   | 2122396           | Succeeded       | 4/11/23 10:04 PM |  | Y, 300000061982820, 300000062653135, F | PAYMENT, | DOCUMENT, | Y, N, Check-SRL      | -APR12, 200         |  |  |

4. Under the **Requiring Attention** tab, the status is available as **Payments approval initiated** for the selected PPR.

| A Payment Process Requests (?)         Requiring Attention (1)         Recently Completed (0)         Recently Terminated (2) |         |                    |                             |        |          |               |            |  |  |  |  |
|----------------------------------------------------------------------------------------------------|---------|--------------------|-----------------------------|--------|----------|---------------|------------|--|--|--|--|
| View ▼ III Detach €                                                                                                    |         |                    |                             |        |          |               |            |  |  |  |  |
| Name                                                                                                    | Since   | ce Stage           | Status                      | Action | Selected | Rejected Date | <u>lıh</u> |  |  |  |  |
| ▶ 1100_06122023_Check                                                                                                    | 6/12/23 | Payment validation | Payments approval initiated | 0      | 2        | 6/12/23       |            |  |  |  |  |
|                                                                                                    |         |                    |                             |        |          |               |            |  |  |  |  |

Note: Once you have completed the payment review, the payment approval is initiated, and Payment Approval is performed by the OSC Central Compliance Team typically between 10:30 am and 1:00 pm.

5. Once all the steps are completed, under the **Requiring Attention** tab, the status is available as **Waiting for payment file processing** for the selected PPR.

**Note**: The Payments are now awaiting Printed files to be created by the Agency Payment Printer role can print checks, please refer to QRG AP31 for steps. Once your agency payment printer confirms the print job, your PPR should move to the Recently Completed tab. Its best practice to confirm your print job the same day as payment accounting won't process until the print job is confirmed. However, please do not confirm your print job until you have the physical printed checks on hand and have inspected them for print issues.

| 4 | Payment Process Requests ⑦                     |     |                     |         |                    |                                     |        |              |          |         |     |  |
|---|------------------------------------------------|-----|---------------------|---------|--------------------|-------------------------------------|--------|--------------|----------|---------|-----|--|
| R | Recently Completed (0) Recently Terminated (2) |     |                     |         |                    |                                     |        |              |          |         |     |  |
| _ | View ▼ 3 Detach to                             |     |                     |         |                    |                                     |        |              |          |         | Ξ   |  |
|   | N                                              | lam | e                   | Pending | Stage              | Status                              | Action | Installments |          | Payment | 1.1 |  |
|   | Humo                                           |     |                     | Since   |                    |                                     |        | Selected     | Rejected | Date    |     |  |
|   |                                                | Þ.  | 1100_06122023_Check | 6/12/23 | Payment file build | Waiting for payment file processing |        | 2            |          | 6/12/23 |     |  |

6. Click the Expand button to view the printing status. The status will be updated to Formatted and Ready for Printing.

| A Payment Process Requests (?)                                         |         |                         |                                     |        |              |          |         |
|------------------------------------------------------------------------|---------|-------------------------|-------------------------------------|--------|--------------|----------|---------|
| Requiring Attention (3) Recently Completed (0) Recently Terminated (6) |         |                         |                                     |        |              |          |         |
| View 🕶 🎵 🖃 Detach 👈                                                    |         |                         |                                     |        |              |          |         |
| Name                                                                   | Pending | Stage                   | Status                              | Action | Installments |          | Payment |
|                                                                        | Since   |                         | Junus .                             |        | Selected     | Rejected | Date    |
| PPR NEW 101                                                            | 4/7/23  | Payment file build      | Waiting for payment file processing |        | з            |          | 4/7/23  |
| 231190                                                                 |         | Payment file processing | Formatted and ready for printing    |        |              |          |         |

# Wrap-Up

Create check payments in NCFS using the steps above to submit PPR, review installments, complete pending information required, complete pending payment review and complete payment process.

# Additional Resources

#### Virtual Instructor-Led Training (vILT)

- AP100: Agency Payment Management
- QRG AP31